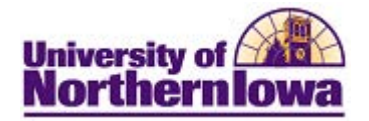

## Updating Social Security Number (SSN)

**Purpose:** Security is required to update a student's Social Security Number (SSN). In Campus Solutions, the SSN is a type of National ID, so the field label for SSN is National ID. Please forward any SSN update requests for students who are also employees to Human Resources.

The following instructions describe how to update the student's SSN, using Campus Community.

| Step | Action                                                                                                    |
|------|----------------------------------------------------------------------------------------------------|
| 1.   | Navigate to the Add/Update a Person page. Main Menu > Campus Community > Personal Information (Student) > Add/Update a Person. |
|      | <i>Result:</i> Add/Update a Person search page displays.                                                                       |
|      | Favorites Main Menu > Campus Community > Personal Information > Add/Update a Person                                            |
|      | Add/Update a Person                                                                                                    |
|      | Enter any information you have and click Search. Leave fields blank for a list of all values.                                  |
|      | Find an Existing Value Add a New Value                                                                                         |
|      | Maximum number of rows to return (up to 300): 300                                                                              |
|      | ID: begins with 👻                                                                                                    |
|      | Campus ID: begins with 👻                                                                                                    |
|      | National ID: begins with 👻                                                                                                    |
|      | Last Name: begins with 👻                                                                                                    |
|      | First Name: begins with 👻                                                                                                    |
|      | Include History Correct History Case Sensitive                                                                                 |
|      | Search Clear Basic Search 📄 Save Search Criteria                                                                               |

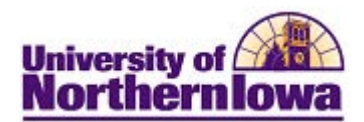

| Step | Action                                                                                                  |
|------|----------------------------------------------------------------------------------------------------|
| 2    | Enter appropriate <i>search criteria</i> . Click the <b>Search</b> button.                              |
|      | <b>Result:</b> The <b>Biographical Details</b> tab displays.                                            |
|      | Biographical Details Addresses Regional                                                                 |
|      | Christine Koepp 454276 Names                                                                            |
|      | Person Information                                                                                      |
|      | Date of Birth: 02/17/1991 Birth Information Campus ID:                                                  |
|      | Biographical History Find   View All First 🗹 1 of 1 🕨 Last                                              |
|      | *Effective Date: 02/17/1991 🛐 🛨 🗕                                                                       |
|      | *Marital Status: Single - As of: 02/17/1991                                                             |
|      | *Gender: Female -                                                                                       |
|      | National ID Customize   Find   💷   🗰 First 🛄 1 of 1 🕑 Last                                              |
|      | USA Q Social Security Number - 585-89-8790                                                              |
|      | Add                                                                                                    |
|      | Contact Information                                                                                     |
|      | Addresses Find   View All First 4 1 of 2 Last Phone                                                     |
|      | Address Type: Permanent Home Addresses Home V319/373-8647                                               |
|      | Effective Date: 05/09/2011                                                                              |
|      | Status: Active Email                                                                                    |
|      | Country: USA <u>*Type</u> <u>*Email Address</u> <u>Preferred</u>                                        |
|      | 2005 Charleston Dr UNI                                                                                  |
|      | Add Linn View Determine Otherschie                                                                      |
|      | visa/Permit Data Citizenship                                                                            |
|      | 🛢 Save 🔍 Return to Search 🔄 Notify 🗘 Refresh 🔄 Add 🖉 Update/Display 🖉 Include History 🕼 Correct History |
| 3.   | In the <i>National ID</i> section, update the <b>National ID</b> (SSN).                                 |
|      |                                                                                                    |
|      | National ID Customize   Find   🖾   🛅 First 🔳 1 of 1 🕨 Last                                              |
|      | *Country *National ID Type National ID Primary                                                          |
|      | USA Q Social Security Number - 585-89-8790                                                              |
|      |                                                                                                    |
|      | Note: Ensure the Primary checkbox is selected.                                                          |
| 4.   | Click the <b>Save</b> button.                                                                           |
|      | Save                                                                                                    |
|      |                                                                                                    |